# Installazione e uso di AnyConnect su Ubuntu Desktop tramite l'interfaccia utente

## Obiettivo

Lo scopo di questo articolo è guidare l'utente nell'installazione e nell'utilizzo di AnyConnect VPN Client v4.9.x su Ubuntu Desktop versione 20.04 con interfaccia utente.

Questo articolo è applicabile solo ai router serie RV34x e non ai prodotti Enterprise.

### Introduzione

AnyConnect Secure Mobility Client è un prodotto software modulare per endpoint. Non solo fornisce accesso alla rete privata virtuale (VPN) tramite SSL (Secure Sockets Layer) e IPsec (Internet Protocol Security), IKEv2 (Internet Key Exchange versione 2), ma offre anche maggiore sicurezza tramite vari moduli incorporati.

## Versione del software AnyConnect

AnyConnect v4.9.x (scarica la versione più recente)

## Sommario

- Installazione di AnyConnect Secure Mobility Client v4.9.x
- <u>Uso di AnyConnect Secure Mobility Client v4.9.x</u>

## Installazione di AnyConnect Secure Mobility Client v4.9.x

Questa sezione alternata fornisce dettagli e suggerimenti per i principianti.

## Prerequisiti

- Ènecessario acquistare le licenze client da un partner come CDW o tramite l'approvvigionamento dei dispositivi della società. Sono disponibili opzioni per 1 utente (L-AC-PLS-3Y-S5) o pacchetti di licenze di cui un anno per 25 utenti (AC-PLS-P-25-S). Sono inoltre disponibili altre opzioni di licenza, tra cui le licenze perpetue. Per ulteriori informazioni sulle licenze, fare clic sui link nella sezione *Informazioni sulle licenze* riportata di seguito.
- Scaricare la versione più recente del firmware disponibile per il router.

Fare clic qui per istruzioni dettagliate su questo processo.

• Ubuntu 20.04 (LTS), 18.04 (LTS) e 16.04 (LTS) .

## Guarda questi altri articoli!

- Installare AnyConnect su Windows
- Installare AnyConnect su un Mac

• Installazione e uso di AnyConnect sul desktop di Ubuntu

### Dispositivi interessati | Versione software

- RV340 | 1.0.03.21 (scarica la versione più recente)
- RV340W | 1.0.03.21 (scarica la versione più recente)
- RV345 | 1.0.03.21 (scarica la versione più recente)
- RV345P | 1.0.03.21 (scarica la versione più recente)

#### Informazioni sulle licenze

Le licenze dei client AnyConnect consentono di usare i client desktop AnyConnect e i client mobili AnyConnect disponibili. Per scaricare e utilizzare Cisco AnyConnect Secure Mobility Client, è necessaria una licenza *client*. Una licenza client abilita la funzionalità VPN e viene venduta in pacchetti di 25 da partner come CDW o tramite l'approvvigionamento dei dispositivi della tua azienda.

Volete saperne di più sulle licenze AnyConnect? Ecco alcune risorse:

- Funzioni, licenze e sistemi operativi di AnyConnect Secure Mobility Client, versione 4.10.
- Forum di discussione sulla Cisco serie RV340 e sulla Cisco Anyconnect Secure Mobility Client Community.
- Domande frequenti sulle licenze AnyConnect.

#### Passaggio 1

Aprire un browser Web e accedere alla pagina Web Download di software Cisco.

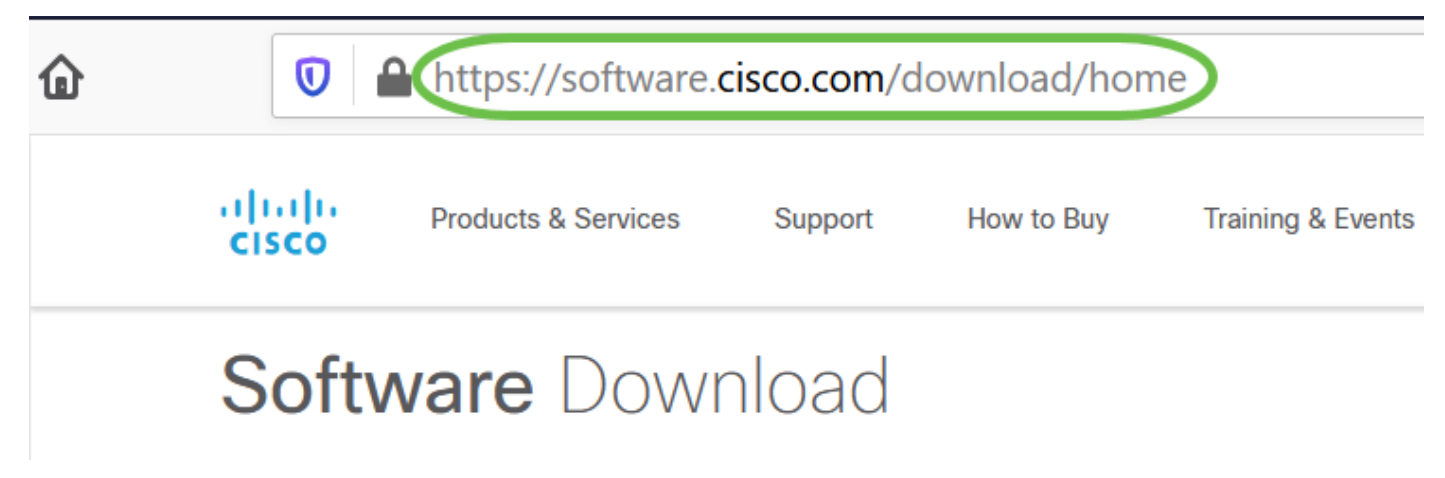

Passaggio 2

Nella barra di ricerca, digitare 'Anyconnect' e vengono visualizzate le opzioni. Selezionare **AnyConnect Secure Mobility Client v4.x.** 

#### Passaggio 3

Scaricare il client VPN Cisco AnyConnect. La maggior parte degli utenti seleziona l'opzione AnyConnect Pre-Deployment Package (Linux a 64 bit).

Le immagini di questo articolo sono per AnyConnect v4.9.x, la versione più recente al momento della scrittura del documento.

| Products & Servic                                                   | es S                     | Support How to Buy Training & Events Partne                                                                    | rs Employees                       | Joseph Vittetoe          |                    |
|---------------------------------------------------------------------|--------------------------|----------------------------------------------------------------------------------------------------|------------------------------------|--------------------------|--------------------|
| Software Do                                                         | wnlo                     | bad                                                                                                    |                                    |                          |                    |
| Downloads Home / Security / VPN<br>/ AnyConnect VPN Client Software | l and Endp<br>e- 4.9.010 | oint Security Clients / Cisco VPN Clients / AnyConnect Secure N<br>95                                          | obility Client / AnyConnec         | t Secure Mobility Client | /4.x               |
| Q Search                                                            |                          | AnyConnect Secure Mobilit                                                                                      | y Client v4.x                      | (                        |                    |
| Expand All Collapse Al                                              |                          | Release 4.9.01095 Related Links and Documentat                                                                 |                                    | tion                     |                    |
| Latest Release                                                      | ~                        | AnyConnect Ordering Guide       My Notifications                                                               |                                    |                          |                    |
| 4.9.01095                                                           |                          |                                                                                                    |                                    |                          |                    |
| 4.8.03052                                                           |                          |                                                                                                    |                                    |                          |                    |
| All Release                                                         | ~                        | AnyConnect 4.9 is available to customers with active A<br>Ordering Guide for options. Software Download proble | AnyConnect Apex, Plus or V<br>ems? | /PN Only term/contracts. | See the AnyConnect |
| WebSecurityCert                                                     | >                        | File Information                                                                                               | Release Date                       | Size                     |                    |
| Translations                                                        | >                        | AnyConnect Pre-Deployment Package (Linux 64-bit)                                                               | 07-Aug-2020                        | 24.93 MB                 | <u>+</u> \.        |
| LegacyHostscan                                                      | >                        | anyconnect-linux64-4.9.01095-predeploy-k9.tar.gz                                                               |                                    |                          |                    |
| ISEComplianceModule                                                 | >                        | Application Programming Interface [API] (Linux 64-bit<br>anyconnect-linux64-4.9.01095-vpnapi.tar.gz            | ) 07-Aug-2020                      | 6.49 MB                  | ± \: 🖬             |
| AppColoctor 2.0                                                     | × 1                      | ,                                                                                                    |                                    |                          |                    |

n.

Se dopo aver acquistato una licenza non è possibile scaricare AnyConnect, chiamare il numero +1 919-993-2724. Selezionare l'opzione 2. È necessario conoscere l'ID Cisco (quello utilizzato per accedere a Cisco.com) e il numero dell'ordine di vendita al momento della chiamata. Risolveranno la situazione.

#### Passaggio 4

Passare alla cartella in cui è stato scaricato il pacchetto client AnyConnect.

|   | H    | <u></u>                                 |             |
|---|------|-----------------------------------------|-------------|
|   |      | $\langle \rangle$ $\bigtriangleup$ Home | Downloads 🔻 |
|   | e    | 🕔 Recent                                |             |
|   | т    | ★ Starred                               | anyconnect- |
|   |      | ☆ Home                                  | 4.9.04043-  |
|   |      | 🔲 Desktop                               | k9.tar.gz   |
|   | UBUN | Documents                               |             |
| 0 |      | 🗄 Downloads                             |             |

#### Passaggio 5

Il download iniziale è un archivio tarball (\*.TAR, diversi file compressi in uno), che deve essere estratto. Per estrarre i file, fare clic con il pulsante destro del mouse sull'archivio AnyConnect e

scegliere Apri con Archive Manager. Fare clic su Estrai.

| Cancel            | Extract                                          |         |         | Extract  |
|-------------------|--------------------------------------------------|---------|---------|----------|
| () Recent         | <ul> <li>↓ û Downloads ▶</li> </ul>              |         |         | E7       |
| 습 Home            | Name 🔹                                           | Size    | Туре    | Modified |
| 🔲 Desktop         | anyconnect-linux64-4.9.04043-predeploy-k9.tar.gz | 26.4 MB | Archive | 24 Nov   |
| Documents         |                                                  |         |         |          |
| Downloads         |                                                  |         |         |          |
| 🎵 Music           |                                                  |         |         |          |
| Pictures          |                                                  |         |         |          |
| 🗎 Videos          |                                                  |         |         |          |
| 🗟 Trash           |                                                  |         |         |          |
| + Other Locations |                                                  |         |         |          |
|                   |                                                  |         |         |          |
|                   |                                                  |         |         |          |
|                   |                                                  |         |         |          |
|                   |                                                  |         |         |          |
|                   |                                                  |         |         |          |
| Evterat           | Articac                                          |         |         |          |
| All files         | Rections                                         |         |         |          |
| Selected files    | Do not overwrite newer files                     |         |         |          |
| ○ Files:          |                                                  |         |         |          |

### Passaggio 6

Al termine dell'estrazione verrà visualizzata una notifica. Fare clic su Close (Chiudi).

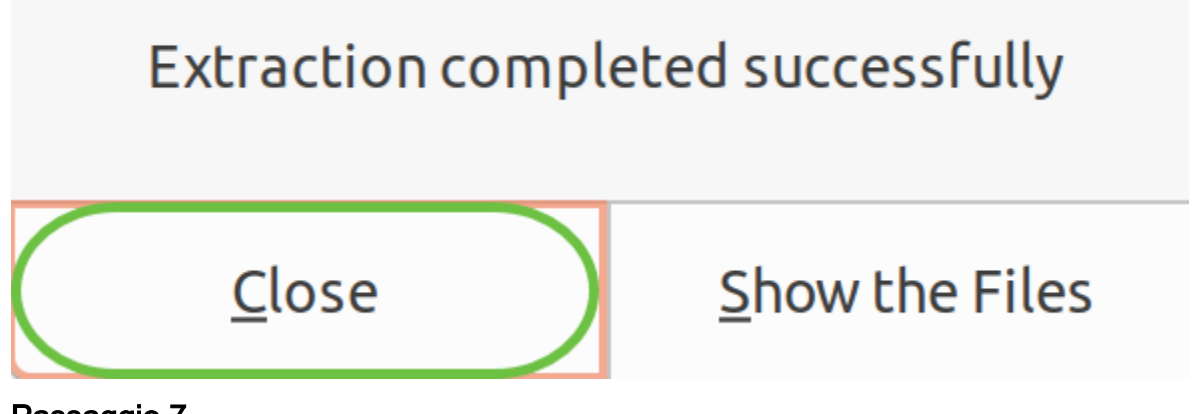

Passaggio 7

Individuare il file vpn\_install.sh nella cartella estratta.

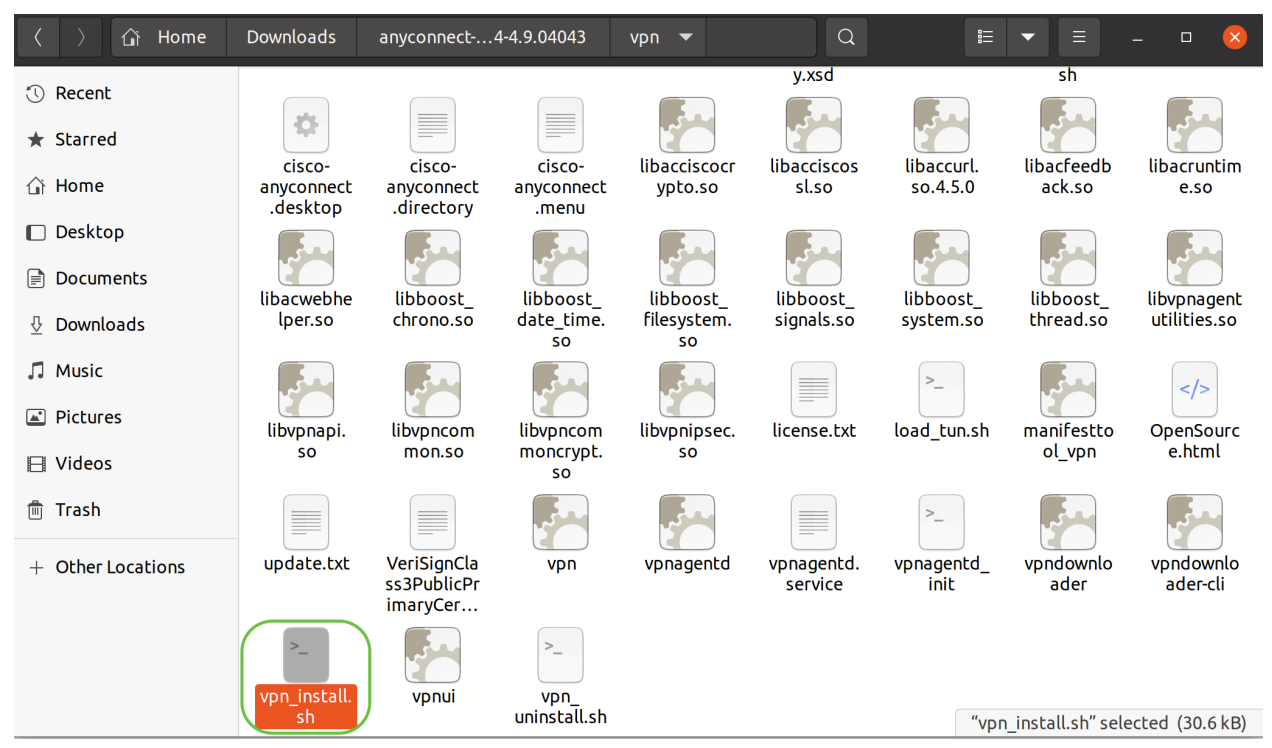

Per eseguire lo script di installazione di AnyConnect, aprire un terminale Linux premendo Ctrl+Alt+T sulla tastiera.

Digitare "**sudo** ./vpn\_install.sh". Verrà avviato il processo di installazione. Per ulteriori informazioni sul comando "sudo", fare clic <u>qui</u>.

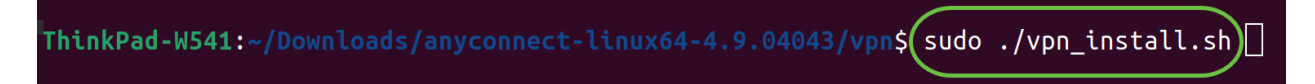

#### Passaggio 8

Accettare i termini del contratto di licenza per completare l'installazione digitando "y".

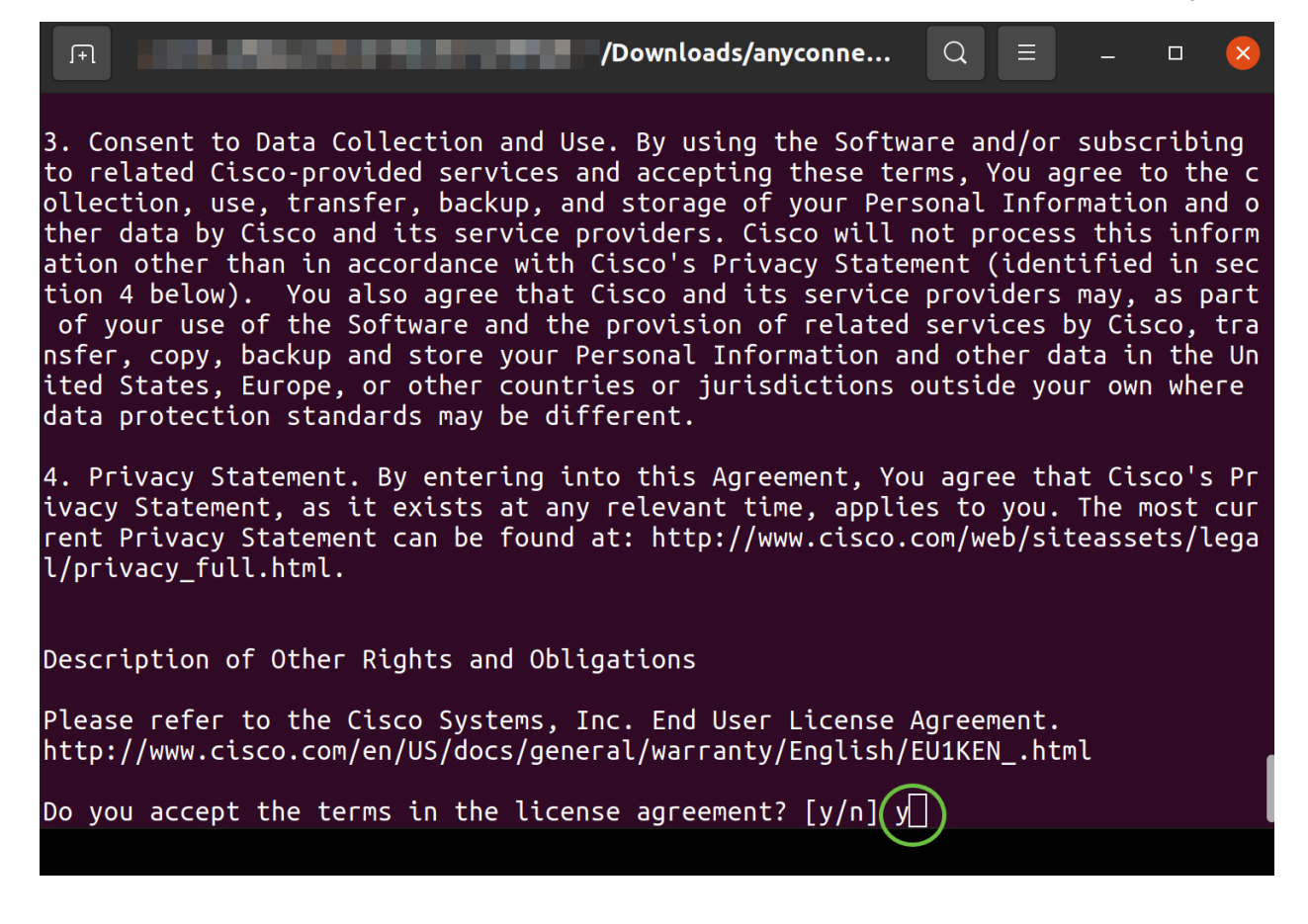

## Uso di AnyConnect Secure Mobility Client v4.9.x

#### Passaggio 1

Per accedere all'app AnyConnect, fare clic sull'**icona Start** (visualizzata come nove punti nell'angolo in basso a sinistra). Scegli l'app **Cisco** Anyconnect.

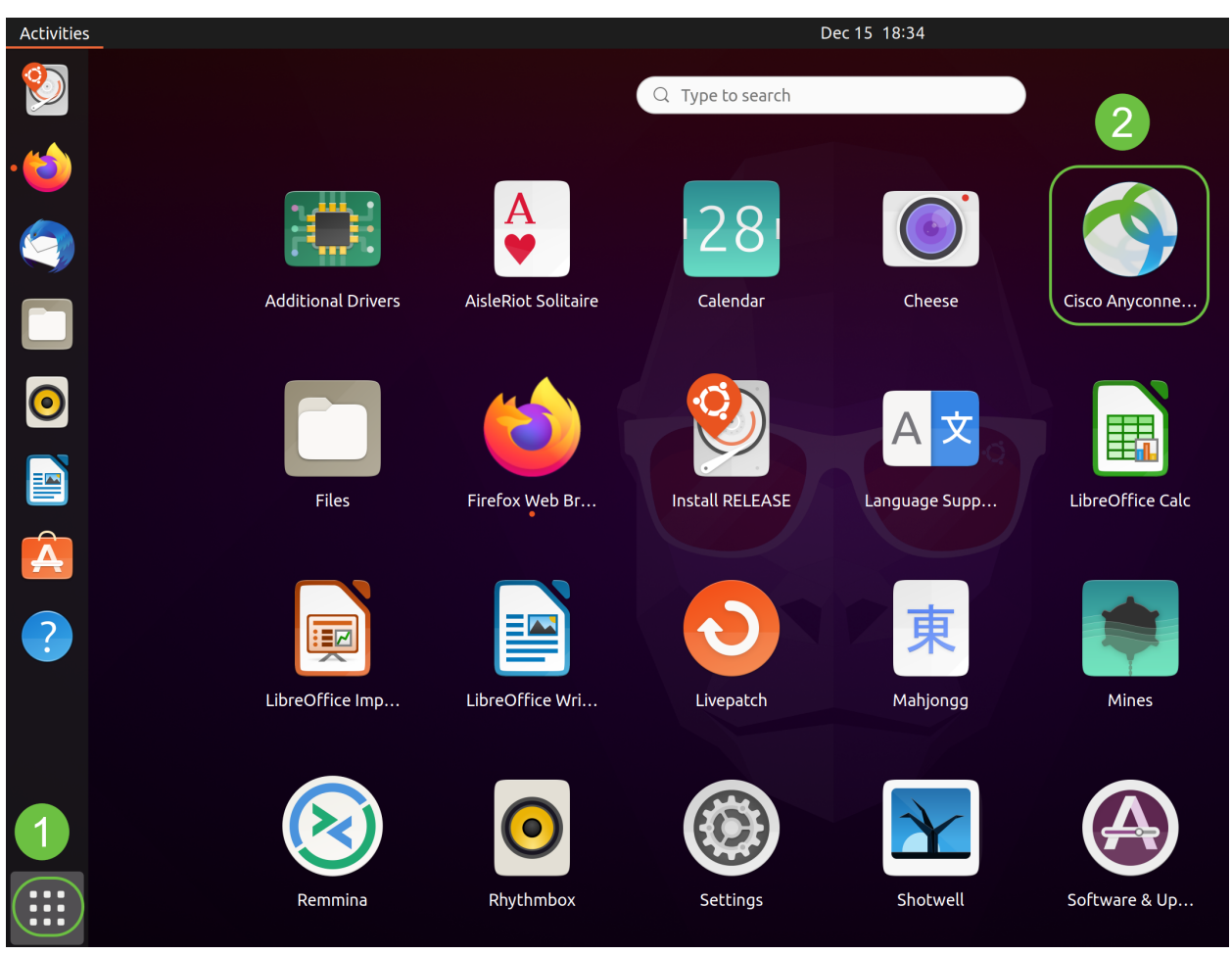

In alternativa, premere Super+A (il tasto Super è il tasto dell'icona di Windows) sulla tastiera per visualizzare la barra di ricerca. Inizia a digitare 'Anyconnect' e apparirà l'app.

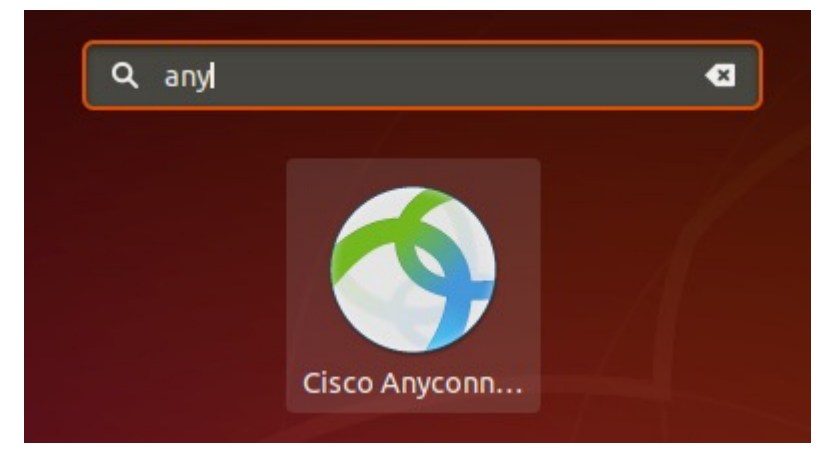

#### Passaggio 2

Fare clic sull'icona AnyConnect Secure Mobility Client.

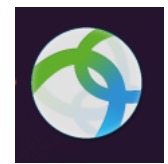

#### Passaggio 3

Immettere l'indirizzo IP o il nome host del server desiderato seguito dal numero di porta.

Per la famiglia RV340, il numero di porta predefinito è 8443.

| Cisco AnyConnect Secure Mobility Client – |   | × |
|-------------------------------------------|---|---|
| ■ Connection                              |   |   |
| cisco                                     |   |   |
| Connect to: WAN_PUBLIC_IP:8443            | • | ¢ |
| Username:                                 |   |   |
| Password:                                 |   |   |
|                                           |   |   |

Connect

Please enter your username and password.

#### Passaggio 4

Immettere il nome utente e la password negli appositi campi. Fare clic su Connetti.

| Cisc                             | o AnyConnect Secure Mobility Client – |   | × |
|----------------------------------|---------------------------------------|---|---|
| Connection                       | ⊯ Statistics © About                  |   |   |
|                                  | cisco                                 |   |   |
| Connect to:                      | WAN_PUBLIC_IP:8443                    | Ŧ | ٥ |
| Username: test<br>Password: •••• |                                       |   |   |
|                                  |                                       |   |   |
|                                  | 2<br>Connect                          |   |   |
| Please enter yo                  | our username and password.            |   |   |

#### Passaggio 5

Alcune connessioni potrebbero non essere protette utilizzando un certificato SSL attendibile. Per impostazione predefinita, il client AnyConnect bloccherà i tentativi di connessione a questi server.

Deselezionare *Blocca connessioni a server non trusted* in *Preferenze* per la connessione a questi server.

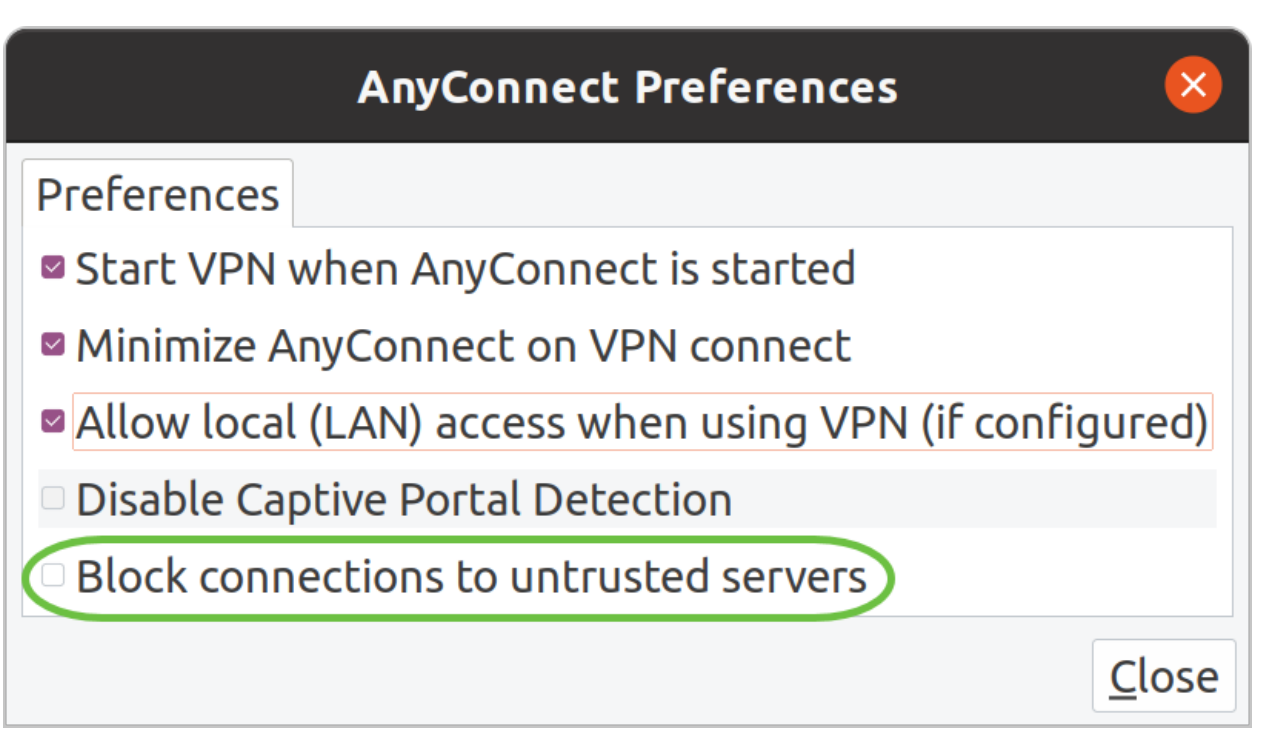

Passaggio 6

Non appena la connessione è stabilita, il banner di accesso viene visualizzato. Fare clic su **Accetta**.

| Cisco AnyCo     | onnect - Banner 🛛 😣            |
|-----------------|--------------------------------|
| Hello, welcome! |                                |
|                 |                                |
|                 |                                |
|                 |                                |
|                 |                                |
|                 | <sup>®</sup> Disconnect Occept |

Viene inoltre visualizzata una notifica per segnalare che Cisco AnyConnect Secure Mobility Client è connesso.

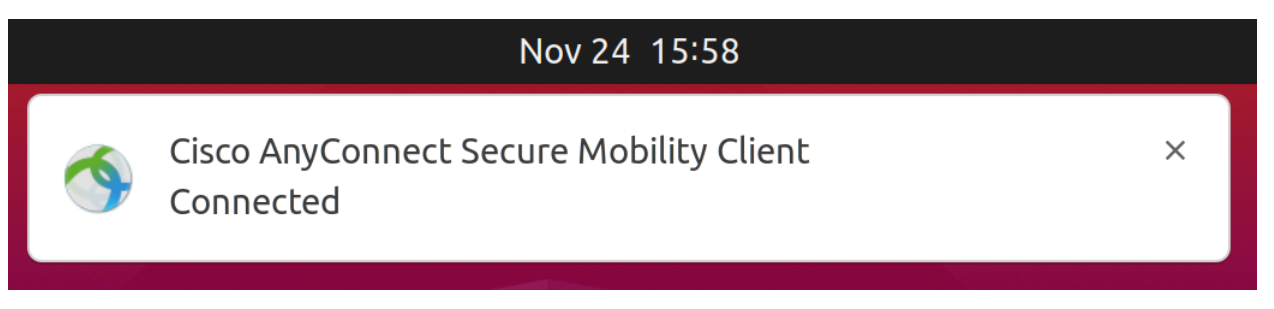

## Conclusioni

Ecco qua! A questo punto, sono state completate le operazioni per installare e utilizzare Cisco AnyConnect Secure Mobility Client v4.9.x sul desktop di Ubuntu tramite l'interfaccia utente.

## Ulteriori risorse

<u>Risoluzione dei problemi di base Panoramica e best practice di Cisco Business VPN AnyConnect:</u> <u>Installazione di un certificato autofirmato Guida per l'amministratore di AnyConnect release 4.9</u> <u>Note sulla release di AnyConnect - 4.9 Licenze AnyConnect - RV340</u>